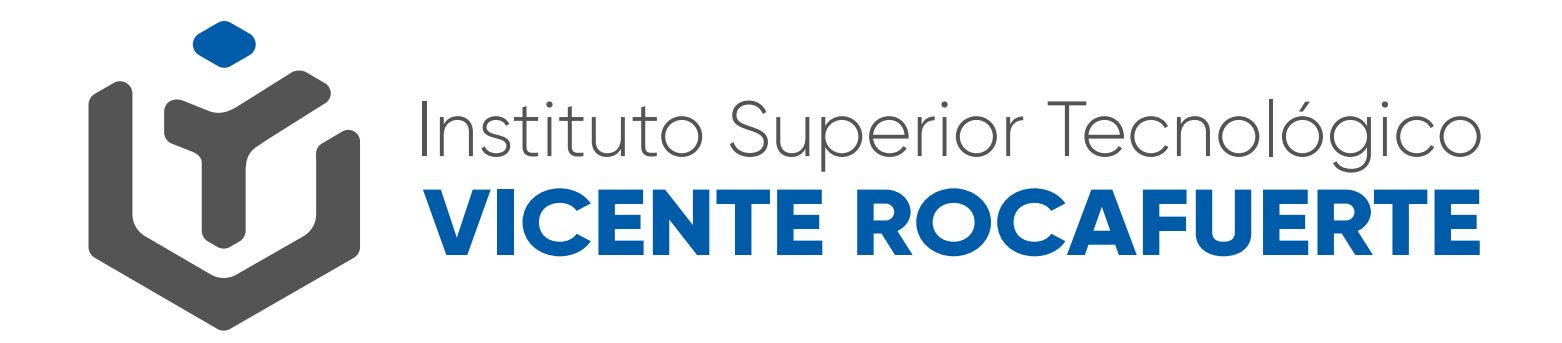

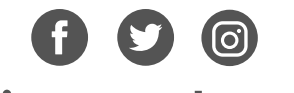

@istvr\_edu\_ec

## **REACTIVACIÓN DE CUENTA INSTITUCIONAL**

Ingresa a gmail.com

1. Escribe tu cuenta institucional y presiona "siguiente"

## Iniciar sesión

Ir a Gmail

Correo electrónico o teléfono

rd.karu@istvr.edu.ec

2. Ahora, introduce la clave proporcionada y presiona "siguiente"

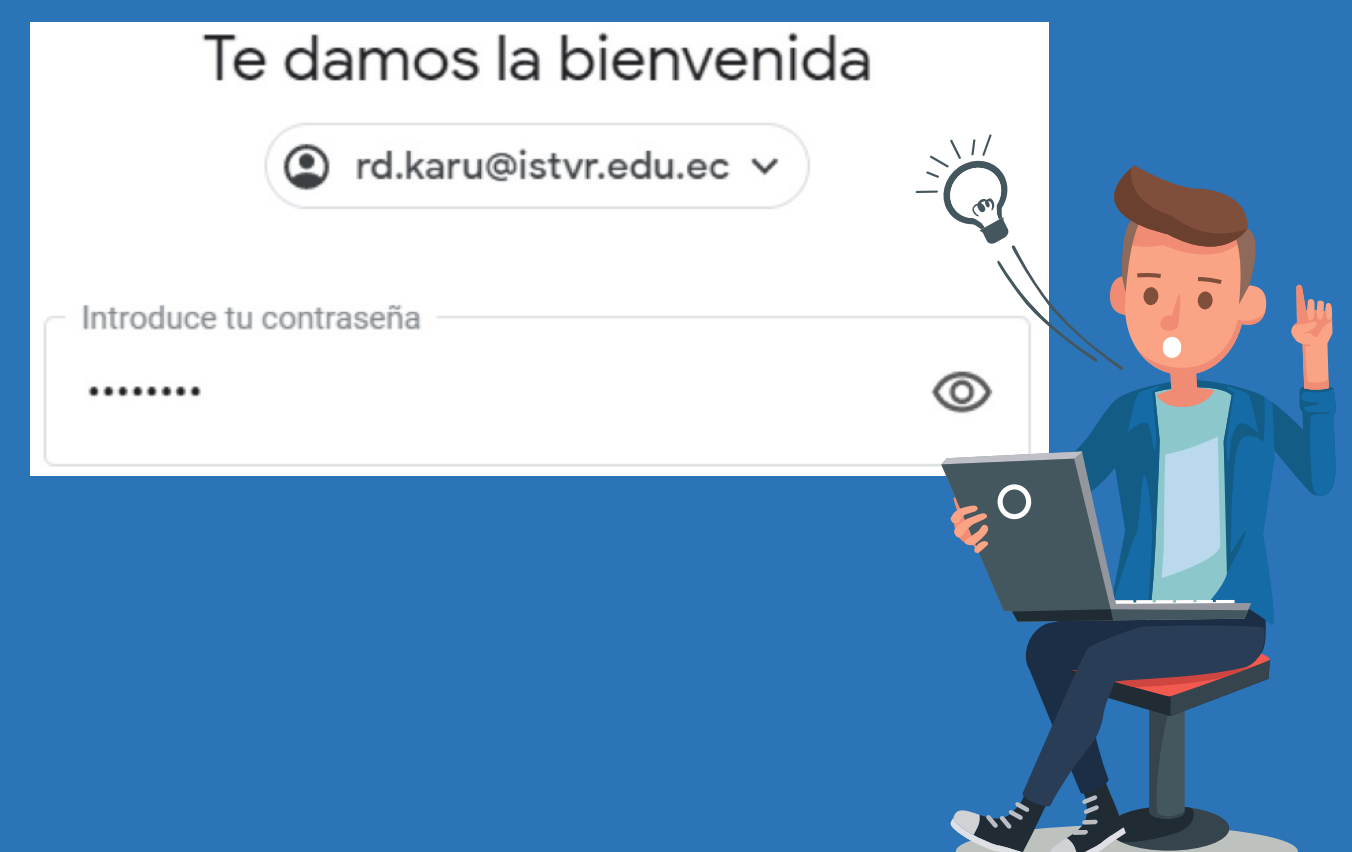

 Crea una clave nueva y confirma escribiéndola en el casillero de arriba y abajo, observa que tu nueva calve debe tener 8 caracteres. Sugerimos una clave que puedas recordar.

| OS |
|----|
| R  |
|    |
|    |

**4.** Si ya no tienes acceso a ninguno de los datos de recuperación debes presionar **ACTUALIZAR** y en el cuadro de diálogo a continuación ingresa tu nuevo número.

| Google                                                                                                    |                         |
|----------------------------------------------------------------------------------------------------|-------------------------|
| Proteger tu cuenta<br>rd.karu@istvr.edu.ec                                                                  |                         |
|                                                                                                    |                         |
| Google puede utilizar estas opciones de segu<br>bloquea el acceso a tu cuenta o si detecta ac<br>sospechosa | ıridad si se<br>tividad |
| Número de teléfono de recuperación<br>099 270 7270                                                          |                         |
| Correo electrónico de recuperación<br>wguadalupe@istvr.edu.ec                                               |                         |
| ACTUALIZAR                                                                                                  | CONFIRMAR               |

# 5. Introduce un número de teléfono que tengas a la mano y presiona "siguiente"

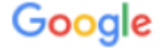

#### Verifica tu número de teléfono

R rd.karu@istvr.edu.ec

Verifica tu número de teléfono para que Google pueda ayudarte si olvidas la contraseña de tu cuenta

Introduce un número de teléfono

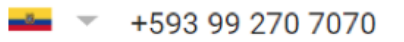

## 6. Añade tu nuevo email de recuperación.

Google

Añade una dirección de correo electrónico de recuperación

R rd.karu@istvr.edu.ec

Añade una dirección de correo electrónico de recuperación para que Google pueda avisarte si se produce actividad inusual en tu cuenta o si se te bloquea el acceso a ella.

Introduce tu correo electrónico

jorgenegrete@hotmail.com

### 7. Finalmente, ingresa la contraseña que creaste en el paso 3

| Google                                            |  |
|---------------------------------------------------|--|
| Rikosama Dan Karu Grant                           |  |
| R rd.karu@istvr.edu.ec 🗸                          |  |
| Debes verificar tu identidad para poder continuar |  |
| ©                                                 |  |
| ¿Has olvidado tu contraseña? Siguiente            |  |

| Proteger tu cuenta                                                                                                    |  |
|----------------------------------------------------------------------------------------------------|--|
|                                                                                                    |  |
| Google puede utilizar estas opciones de seguridad si se<br>bloquea el acceso a tu cuenta o si detecta actividad<br>sospechosa |  |
| Número de teléfono de recuperación<br>099 270 7270                                                                            |  |
| Correo electrónico de recuperación<br>wguadalupe@istvr.edu.ec<br>CONFIRMAR                                                    |  |
| ACTUALIZAR                                                                                                    |  |

## 8 Disfruta tu cuenta institucional

| = M Gmail                                   | Q Buscar correo          | *                                                                                                    | ⑦ III Ü vommencen                                         |
|---------------------------------------------|--------------------------|----------------------------------------------------------------------------------------------------|-----------------------------------------------------------|
| Redactar                                    | □- C :                   | 1-4                                                                                                    | de 4 < > 🅸                                                |
|                                             | 🗌 😭 Google               | Alerta de seguridad - Se ha iniciado sesión desde un dispositivo nuevo en rd.karu@istvr.edu.ec Se ha iniciado sesión en | tu cue 1:42                                               |
| Recibidos 4                                 | 🔲 😭 Google               | Tu cuenta de Google se ha recuperado correctamente - La cuenta se ha recuperado correctamente uprueba@itsvr.edu.        | ec Tu c 21/12/19                                          |
| Pospuestos                                  | 🗌 😭 Equipo de Gmail      | Consejos para utilizar tu nueva bandeja de entrada - Te damos la bienvenida a tu bandeja de entrada Encuentra tus con   | eos en 8/12/19                                            |
| <ul> <li>Enviados</li> </ul>                | Equipo de Gmail          | Descárgate la aplicación oficial de Gmail para móviles - Descárgate la aplicación oficial de Gmail para móviles Las mej | ores fu 8/12/19                                           |
| Borradores<br>/ Más                         |                          |                                                                                                    |                                                           |
| eet                                         |                          |                                                                                                    |                                                           |
| Iniciar una reunión<br>Unirse a una reunión |                          |                                                                                                    |                                                           |
| Rikosama Dan -                              |                          |                                                                                                    |                                                           |
|                                             |                          |                                                                                                    |                                                           |
|                                             | 0 GB en uso<br>Gestionar | Política del programa Última actividad<br>Con la tecnología de Google Abierta en                                        | le la cuenta: hace 1 minuto<br>1 ubicación más · Detalles |
| No hay chats recientes<br>Iniciar uno nuevo |                          |                                                                                                    |                                                           |
|                                             |                          |                                                                                                    |                                                           |

# Mayor información: www.istvr.edu.ec Chat en línea en sitio web y soportematricula@istvr.edu.ec

## Hemos implementado en nuestro sitio web:

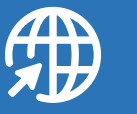

**Preguntas frecuentes** 

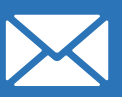

soportematricula@istvr.edu. ec

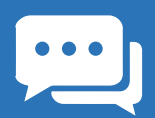

Chat en línea

08H30 - 12H00 14H30 - 18H00